#### การสร้าง Disk Image Server และการ Cloning Hard Disk Partition

ในการดูแลห้องฝึกปฏิบัติการคอมพิวเตอร์นั้น จำเป็นต้องมีการติดตั้งระบบปฏิบัติการใหม่บ่อยครั้งมาก อาจจะเนื่องจากเกิดปัญหาจากการที่มี Software ติดตั้งเพิ่มขึ้น หรือเครื่องคอมพิวเตอร์ติดไวรัส ในการติดตั้ง ระบบปฏิบัติการใหม่โดยเฉพาะ Windows XP จะใช้เวลาพอสมควร และเมื่อติดตั้งเสร็จแล้ว ก็ต้องติดตั้ง โปรแกรมที่เป็น Application อีกหลายตัว ยิ่งเพิ่มเวลาเข้าไปอีกหากเราต้องทำการติดตั้งระบบใหม่หมดทั้งห้อง 30-40 เครื่องก็จะกินเวลาที่นาน หากต้องการให้งานเสร็จเร็วต้องมีคนช่วยกันทำหลายคน โดยอาจมี Software ประเภท Partition Cloning เข้ามาช่วย เช่น Norton Ghost

การใช้ Norton Ghost นั้นจำเป็นต้องเปิดฝา case ของเครื่องแล้วทำการต่อ Hard disk ต้นฉบับเข้าไป ในเครื่อง แล้วก็ดำเนินการ cloning แบบ Hard Disk กับ Hard disk การถอดฝาเครื่องทำให้เสียเวลาไปบ้าง แต่ ยังน้อยกว่าเมื่อเทียบกับความเสียหายที่อาจจะเกิดต่อการเสียหายของ Hard disk ที่ต้องหมุนไปเสียบเครื่องแต่ ละเครื่องเป็นอย่างยิ่ง เราจะใช้ Open Source ในการสร้างเป็น Image Server เพื่อเก็บ Partition ของ Hard disk ไว้บน Server แล้วทำการ Cloning ไปยังเครื่องลูกข่าย อื่น ๆ โดยไม่ต้องเปิดฝาเครื่อง

วิธีการนี้ดัดแปลงจาก "โคลนนิงครอบจักรวาล ห้องบริการอัจฉริยะ" ซึ่งนำเสนอในงาน WUNCA18 ที่ เซียงใหม่ โดยอาจารย์ วิภัทร ศรุติพรหม จาก ศูนย์คอมพิวเตอร์ มหาวิทยาลัยสงขลานครินทร์ วิทยาเขต หาดใหญ่ 9-12 มกราคม 2551 ดูรายละเอียดได้จาก http://rd.cc.psu.ac.th/content/view/133/48/

#### 1. การสร้าง Server โดยใช้ FreeBSD

ให้ทำการติดตั้ง FreeBSD ตามปกติจนเสร็จเรียบร้อย

ตัวอย่างไฟล์ /etc/rc.conf

defaultrouter="192.168.1.254"
usbd\_enable="YES"
linux\_enable="YES"
hostname="image.aru.ac.th"
ifconfig\_rl0="inet 192.168.1.1 netmask 255.255.255.0"

ตัวอย่างไฟล์ /etc/hosts

::1localhost localhost.aru.ac.th127.0.0.1localhost localhost.aru.ac.th192.168.1.1image.aru.ac.th image192.168.1.1image.aru.ac.th.

ตัวอย่างไฟล์ /etc/resolv.conf

search aru.ac.th nameserver 192.168.1.254

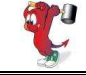

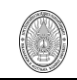

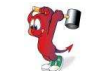

ติดตั้ง sshd เพิ่มเติมเพื่อใช้ Secure Shell (ดูเนื้อหาการติดตั้ง SSH) เพิ่มบรรทัด sshd\_enable="YES" ลงไปในไฟล์ /etc/rc.conf

แก้ไขไฟล์ /etc/ssh/sshd\_config โดยเปลี่ยนบรรทัด PermitRootLogin no ให้เป็น PermitRootLogin yes เพื่อให้ Root มีสิทธิ์ ssh เข้า server ตัวนี้ได้โดยตรง ซึ่งระบบความปลอดภัยลดลงแต่ไม่ใช่หัวใจหลักของระบบนี้ ระบบนี้เราต้องการความรวดเร็วในการ Cloning หลังจากนั้นให้ Reboot เครื่อง

## ติดตั้ง VSFTP

การ Cloning Partition นั้นต้องการ Protocol ในการ โอนถ่ายข้อมูล ในที่นี่เราจะเลือกใช้ FTP ในการ โอนถ่ายข้อมูล และเราเลือก โปรแกรม VSFTP ซึ่งติดตั้งดังนี้

# cd /usr/ports/ftp/vsftpd/
#make ; make install clean

ปรับแต่งระบบให้รองรับ Anonymous FTP

```
#pw groupadd -g 75 -n ftp
#pw useradd -u 75 -g ftp -c "FTP Service" -d /home/ftp \
? -m -s /sbin/nologin -n ftp
#cd /home
#chown -R root:wheel ftp
#chmod og-w ftp
```

หากต้องการให้ผู้ใช้ FTP เข้าระบบได้แต่ไม่ให้สามารถออกนอกพื้นที่ของตัวเอง โดยเพิ่มชื่อ user ที่

ต้องการทำ chroot ไป 1 บรรทัดต่อชื่อ

#ee /usr/local/etc/vsftpd.chroot\_list

แก้ไขไฟล์ /usr/local/etc/vsftpd.conf ดังนี้

```
anonymous_enable=YES
local_enable=YES
write_enable=YES
chroot_list_enable=YES
chroot_list_file=/usr/local/etc/vsftpd.chroot_list
secure_chroot_dir=/home/ftp
file_open_mode=0666
local_umask=0022
```

สร้างห้องไว้เก็บ Image ไฟล์

#cd /home/ftp
#mkdir cloning

แก้ไขไฟล์ /etc/inetd.conf

ftp stream tcp nowait root /usr/local/libexec/vsftpd vsftpd

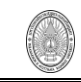

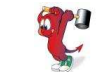

จากนั้นให้ inetd เริ่มทำงานใหม่

#killall inetd #inetd -Ww

หากต้องการให้ inetd ทำงานทุกครั้ง ให้แก้ไขไฟล์ /etc/rc.conf โดยเพิ่มบรรทัดต่อไปนี้เข้าไป

inetd\_enable="YES"

# การโคลนนิ่ง

- ที่ PC client ต้นแบบ ให้บูทด้วยแผ่น sysresccd
- -ที่ Boot : ให้พิมพ์ rescued vga=791
- เชื่อมต่อ network ด้วยคำสั่ง

#net-setup

- ทดสอบ ssh ไปยัง server ด้วย user ที่เป็น root ตัวอย่าง

#ssh root@192.168.1.1

- โคลนนิง Master Boot Record ไปเก็บในแฟ้มชื่อ mydisk.mbr ด้วยตัวอย่างคำสั่งว่า

```
#dd if=/dev/sda bs=512 count=63 | ssh root@192.168.1.1 "cat > \
? /home/ftp/cloning/mydisk.mbr"
```

- โคลนนิง paritition ของ hard disk ไปเก็บเป็นแฟ้มชื่อ mydisk.part ด้วยตัวอย่างคำสั่งว่า

```
#sfdisk -d /dev/sda | ssh root@192.168.1.1 "cat > \
? /home/ftp/cloning/mydisk.part"
```

- ลบแฟ้ม swap ของ windows ทิ้ง เพื่อลดขนาดแฟ้มที่จัดเก็บ ด้วยตัวอย่างคำสั่งดังนี้

```
#mkdir -p /mnt/windows
#ntfs-3g /dev/sda1/mnt/windows
#rm /mnt/windows/pagefile.sys
#umount /mnt/windows
```

- โคลนนิงข้อมูลใน drive C: ของ hard disk ไปเ ก็บเป็นแฟ้มชื่อ mydisk.gz ด้วยตัวอย่างคำสั่ง

```
#ntfsclone -s -o - /dev/sda1 | ssh root@192.168.1.1 "gzip -c > \
? /home/ftp/cloning/mydisk.gz"
```

\*\*\*บางครั้งหน้าจออาจไม่แสดงข้อความให้ป้อนรหัสผ่าน ให้ป้อนเข้าไปได้เลย

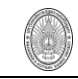

TIPS :- ในบางครั้ง Parttition ของ Drive C ใหญ่เกินไปไม่สามารถใช้คำสั่งด้านบนได้ให้แก้ไขดังนี้

ให้ทำการเก็บ Parttition ลงในพื้นที่ของ Drive D หรือ Drive อื่นที่ อาจจะอยู่บน Harddisk เดียวกัน

หรือคนละ Harddisk ก็ได้ ดังตัวอย่างจะเก็บ ลงใน Drive D(คนละ Partition บน Harddisk เดียวกัน)

```
#mkdir -p /mnt/d
#Ntfs-3g /dev/sda5 /mnt/d
#ntfsclone -s -o - /dev/sda1 | gzip -c > /mnt/d/mydisk.gz"
```

้จากนั้นให้ทำการแบ่งไฟล์ออกส่วนละ 500 MB. เพื่อความสะดวกในการ FTP ไปยัง Server

#split -b 500m mydisk.gz mydisk.gz.chunk

จะได้ไฟล์ mydisk.gz.chunkaa , mydisk.gz.chunkab ..... จากนั้นให้ FTP ไฟล์ไปยัง server

```
#ftp 192.168.1.1
ftp>mput mydisk.gz.chunk*
```

ที่ server ให้เราทำการนำไฟล์ที่ upload ได้ มาทำการประกอบกันใหม่

```
#cd /home/ftp/cloning
#cat mydisk.gz.chunk* > mydisk.gz
```

## นำข้อมูลที่โคลนนิงไว้มาคืน PC

\*\*\* หาก Master Boot Record ยังเหมือนเดิม ไม่ต้องทำขั้นตอนนี้ก็ได้

้โคลนนิง Master Boot Record คืนจากแฟ้มชื่อ mydisk.mbr ด้วยตัวอย่างคำสั่ง

#wget "ftp://192.168.1.1/cloning/mydisk.mbr" -0 - | dd of=/dev/sda

\*\*\* หาก partition ของ hard disk ยังเหมือนเดิม ไม่ต้องทำขั้นตอนนี้ก็ได้

โคลนนิง paritition ของ hard disk คืนจากแฟ้มชื่อ mydisk.part ด้วยตัวอย่างคำสั่ง

```
#wget "ftp://192.168.1.1/cloning/mydisk.part" -0 - | \
? sfdisk --force /dev/sda
```

้ โคลนนิงข้อมูลใน drive C: ของ hard disk คืนจากแฟ้มชื่อ mydisk.gz ด้วยตัวอย่างคำสั่งว่า

```
#wget "ftp://192.168.1.1/cloning/mydisk.gz" -0 - | \
? gunzip | ntfsclone -r -0 /dev/sda1-
```

\*\*\* ระวังเจอผิดบ่อย อย่าลืมเครื่องหมายลบ - ที่ท้ายสุดของคำสั่งด้วย